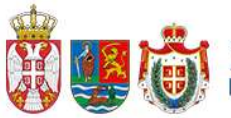

република србија аутономна покрајина војводина Покрајинска влада

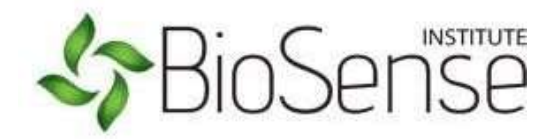

# АгроСенс АПВ

# Упутство за онлине пријаве на конкурс -РПГ

https://apv.biosense.rs

\*Електронска пријава на конкурсу мора бити потписана у складу са одредбама Закона о електронском документу, електронској идентификацији и услугама од поверења у електронском пословању ("Сл. Гласник РС", бр. 94/2017 и 52/2021).

### Садржај

| Регистрација и логовање  | 3  |
|--------------------------|----|
| Кориснички профил        | 4  |
| Креирање нове пријаве    | 5  |
| Инвестиције              | 6  |
| Локација                 | 6  |
| Документација            | 7  |
| Допуна документације     | 8  |
| Потврда пријаве          | 9  |
| Преглед поднетих пријава | 9  |
| Детаљи пријаве           | 10 |
| Промена лозинке          | 12 |
|                          |    |

# Регистрација и логовање

На почетној страници потребно је регистровати се кликом на "Регистрација". Прво се попуни форма за унос новог корисника, а затим се налог активира кликом на "Активација" у мејлу који је послат кориснику. Затим, потребно је унети лозинку и потврдити је и након тога се пријавити помоћу мејла и лозинке.

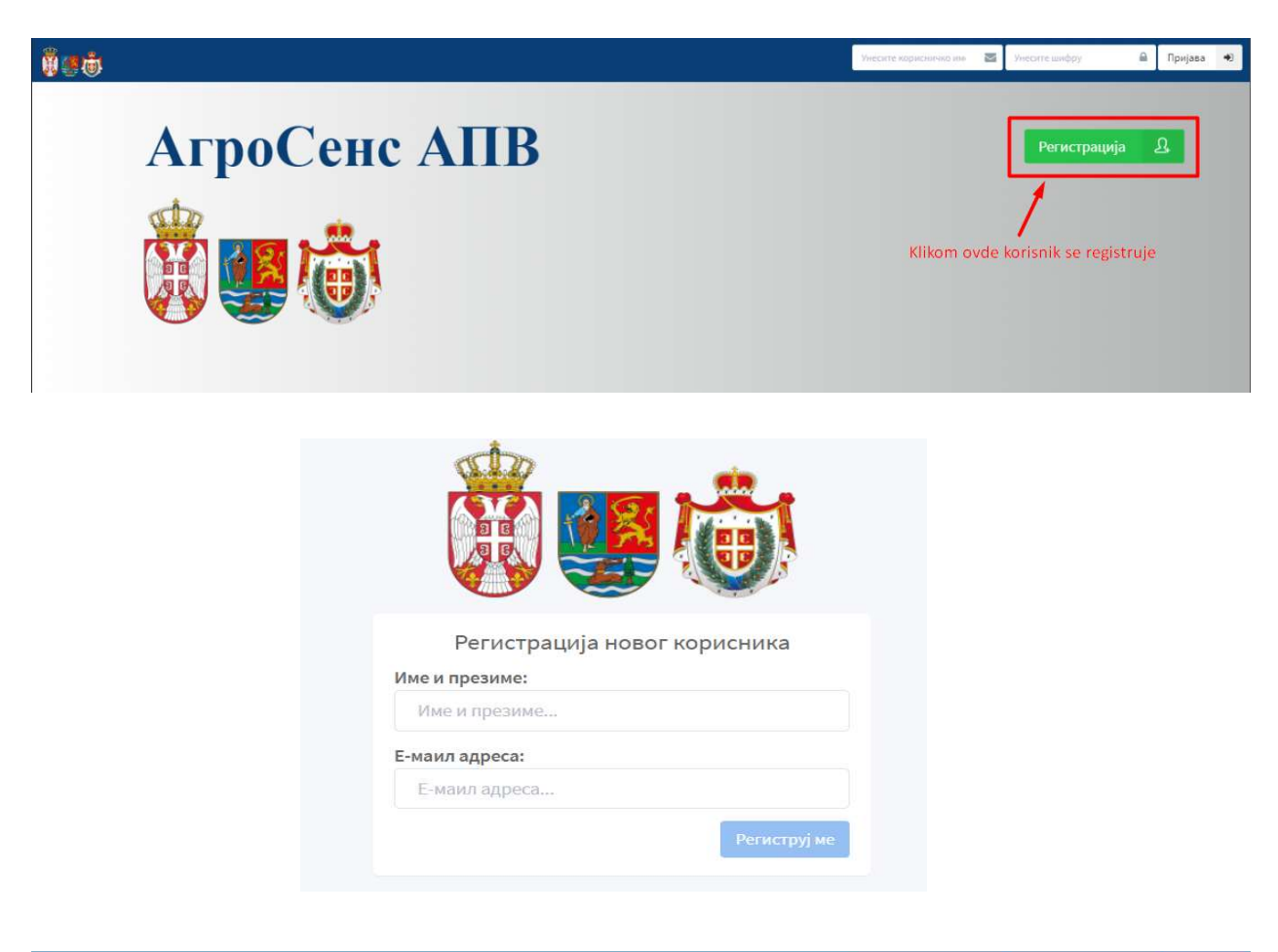

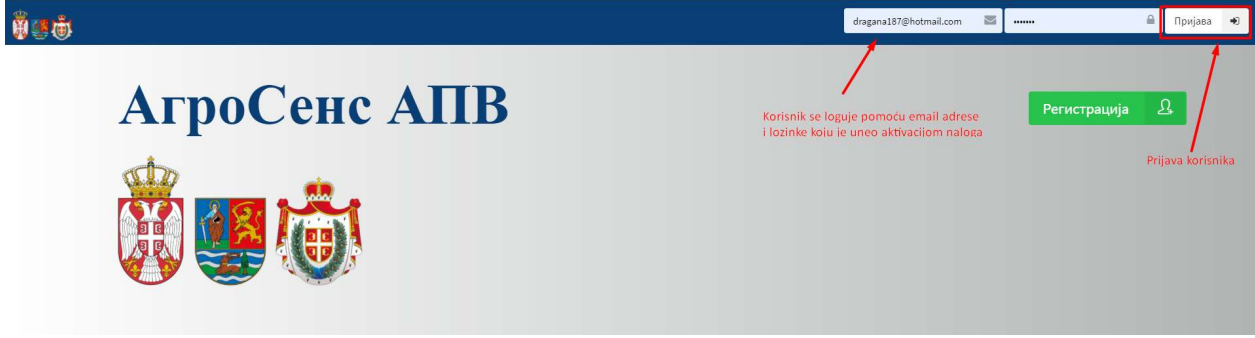

# Кориснички профил

За онлајн пријаву на конкурсе неопходно је отворити кориснички налог. Кликом на "Профил" и одабиром опције Подаци о кориснику, отвара се форма за унос података о кориснику. Након уноса података потребно је кликнути на "Сачувај измене" у доњем десном углу.

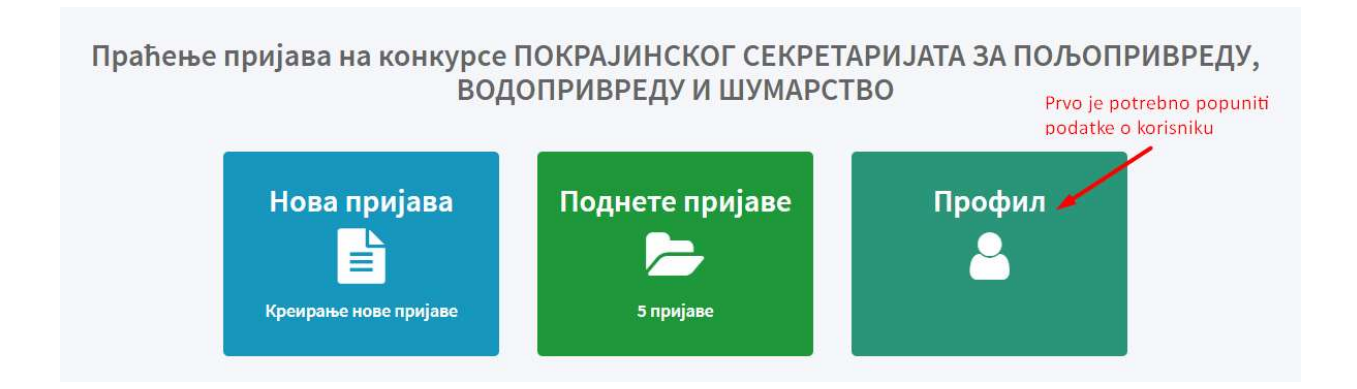

Потребно је одабрати тип корисника:

РПГ или правно лице/предузетник/ЈЛС/Удружења/НИО.

За подносиоце пријаве – регистрована пољопривредна газдинства:

- Уколико је подносилац пријаве физичко лице бира само РПГ као тип корисника.

Уколико је подносилац пријаве правно лице лице бира РПГ и правно лице/предузетник/ЈЛС/Удружења/НИО као тип корисника . За подносиоце пријава ЈЛС/Удружења/НИО не уноси се РПГ као тип корисника.

### Значење:

- 1. РПГ регистровано пољопривредно газдинство
- 2. ЈЛС јединица локалне самоуправе
- 3. Удружење удружење грађана
- 4. НИО научно-истраживачка организација

## КОРИСНИЧКИ ПРОФИЛ:

РПГ – ФИЗИЧКА ЛИЦА – обавезан унос поља која садрже \* (не попуњава се поље за овлашћено лице, ПИБ, матични број, делатност)

РПГ – ПРАВНА ЛИЦА и ПРЕДУЗЕТНИЦИ - обавезан унос поља која садрже \* и поља ОВЛАШЋЕНО ЛИЦЕ, ПИБ И МАТИЧНИ БРОЈ

УДРУЖЕЊА ГРАЂАНА И ЛОКАЛНЕ САМОУПРАВЕ - обавезан унос поља која садрже \* и поља ОВЛАШЋЕНО ЛИЦЕ, ПИБ, МАТИЧНИ БРОЈ И ЈБКЈС

Подносилац пријаве попуњава податке на ћириличном писму (име, презиме, адреса)

осим назива привредног субјекта - назив привредног субјекта мора бити написан истим писмом

којим је регистрован у Агенцији за привредне регистре

|                    | Подаци о кориснику   |                |   |                |
|--------------------|----------------------|----------------|---|----------------|
|                    | Тип корисника*       |                |   |                |
|                    | РПГ                  | ~              |   |                |
|                    | Основне информације  |                |   |                |
| Dragana Cuk        | Име и презиме/Назив* | Овлашћено лице |   | Број РПГ *     |
| Подаци о кориснику | Dragana Ćuk          |                |   | 11223344       |
| Промена лозинке    | JMEL *               | Пол            |   | Датум рођења * |
|                    | 0112996800086        | ж              | ~ | 19.06.1984.    |
|                    | ПИБ                  | Матични број   |   | Ледатност      |

## Креирање нове пријаве

За пријаву на конкурс потребно је кликнути на "Нова пријава" или на почетној страници одабрати конкурс и кликнути на "Пријави ме на конкурс".

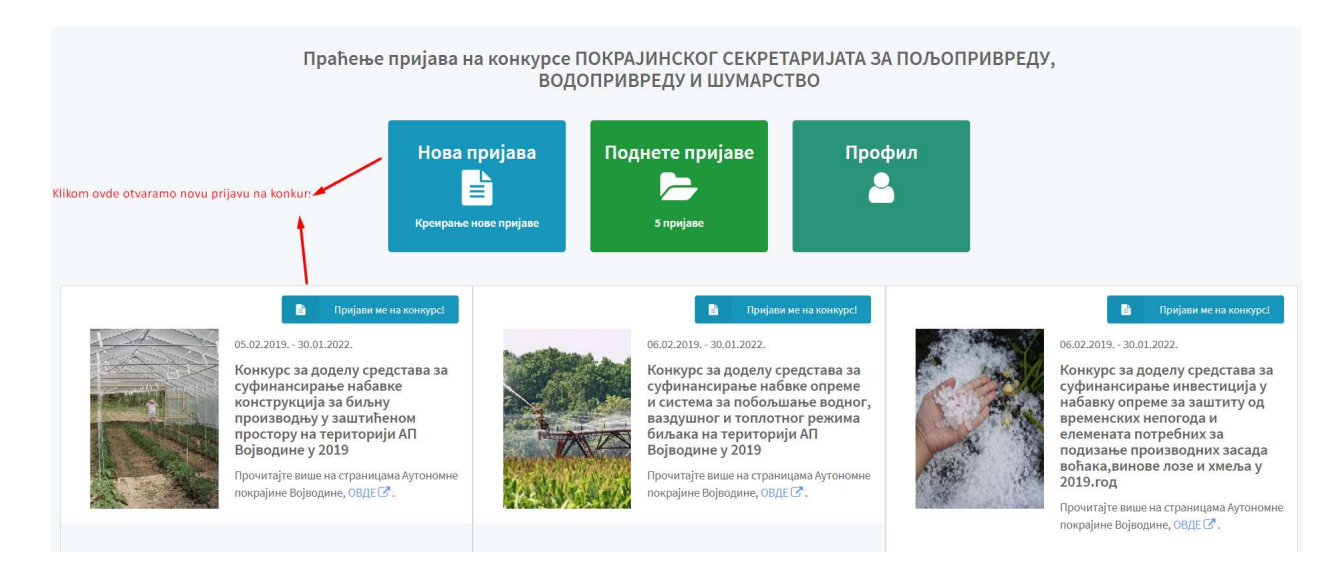

Кликом на Нова пријава и одабиром конкурса отвара се форма за унос података о конкурсу, инвестицијама, локацији и документацији. Одабир поља Конкурише путем рачуна бира се искључиво ако су све инвестиције које су наведене набављене путем рачуна. (уколико се доставља и предрачун не означава се ово поље)

| Іова пријава<br>окношење нове пријава на конкурс;<br>метна / Нова пријава                                                                                                    |                                                                                                    |                                                                              |                    |
|----------------------------------------------------------------------------------------------------|----------------------------------------------------------------------------------------------------|------------------------------------------------------------------------------|--------------------|
| Основне информације<br>Конкурс<br>Конкурс за доделу средстава за суфинансира<br>Важи: 06.02.2019 30.01.2022.<br>Прочитајте више на страницама Аутономне<br>Конкуришем путем рачуна | нье инвестиција у набавку опреме за заштиту од временских непогој<br>2 покрајине Војводине, ОВДЕ ♂.<br>Оvde označavamo da li konkurišemo putem račun: | аа и елемената потребних за подиза 🛪 💌                                       |                    |
| <b>1. Инвестиције</b><br>Одабир за планирано улагање                                                                                                    | <b>2. Локација</b><br>Парцеле на којима се планира улагање                                                                                            | <b>3. Документација</b><br>Прилагање неотоходне документације                | Потврда пријаве    |
|                                                                                                    | Нисте дод<br>Нову инвестицију можете д                                                                                                    | али ни једну инвестицију!<br>одати кликом на дугме <b>Нова инвестиција</b> . | + Нова инвестиција |

# Инвестиције

Подаци о инвестицији се уносе кликом на "Нова инвестиција" избором из падајућег менија.

У поље ОПИС уноси се тачан назив инвестиције (нпр. приколица 10 т, тањирача са дисковима 1

комад, пластеник димензија 10х10м2, стубови 100 комада, жица 30м, бурад 10 комада, овце расе Wirtemberg 20 грла, говеда расе Сименталац 10 грла и сл.) који је наведен на рачуну или

предрачуну.

Уколико је више различитих инвестиција, свака инвестиција се посебно уноси у поље ОПИС.

| . Инвестиције<br>(абир за планирано улагање | <b>A</b>                       | 2. Локација<br>Парцеле на којима се планира улагање |                        | 3. Документација<br>Прилагање неопходне документације | Потврда пријаве            |
|---------------------------------------------|--------------------------------|-----------------------------------------------------|------------------------|-------------------------------------------------------|----------------------------|
| вестиција                                   | Опис                           | Узгој                                               | Укупна вредност (без І | пдв-а)                                                | + Нова инвест              |
| Инвестиција *                               | 1                              | /<br>Количина/Е                                     | еличина                | Јединица мере                                         | <b>ж</b> Отвори калкулатор |
| <b>Узгој</b><br>Одабери                     |                                | v                                                   |                        |                                                       |                            |
| Опис                                        |                                |                                                     |                        |                                                       |                            |
| Укупна вредност (без ПДВ-а) *               |                                |                                                     |                        | 1                                                     |                            |
| Напомена                                    |                                |                                                     |                        |                                                       |                            |
|                                             |                                |                                                     |                        | h                                                     |                            |
| Упозорење: Нису попуњена сва с              | обавезна поља. Обавезна поља о | значена су црвеном звездицом.                       |                        |                                                       |                            |

# Локација

Подаци о локацији се уносе кликом на "Нова локација". У одговарајуће поље се уноси:

Општина, Адреса, Узгој, Катастарска општина, Место, Број парцеле, Површина, Субвенционисана површина, Комада и ХИД. Поља означена знаком \* су обавезна.

Уноси се искључиво локација на којој ће се инвестиција налазити (нпр. уколико је инвестиција прикључна механизација, опрема и животиње уноси се тачна адреса на којој се механизација и опрема налазе када нису у функцији тј. адреса фарме за животиње). Уколико је инвестиција подизање вишегодишњих засада, противградних мрежа, система за наводњавање, пластеника и сл. уноси се свака катастарска парцела посебно на којима се поменуте инвестиције налазе.

АгроСенс АВП - Упутство за онлајн пријаве на конкунс - РПГ

| Општина<br>Ада Катастарска оштина<br>АДА Број парцеле<br>/   Општина * Број парцеле   Ада × *   Ада × *   Ада × *   Адреса Место   Одабери *   Узгој * Површина *   Без узгоја неорганска × *   Напомена Катастарска оштина *                             | <b>тација</b><br>кодне документације | Потврда пријаве                                                              |
|----------------------------------------------------------------------------------------------------|--------------------------------------|------------------------------------------------------------------------------|
| Општина* Катастарска општина* Број парцеле   Ада × • АдА Катастарска општина* Број парцеле   Адреса Место Број парцеле Број парцеле   Адреса Одабери<• •   Узгој* Површина* Субве. Комада ХИД   Без узгоја неорганска × • 5.00 5.00    Напомена Napornena | Узгој<br>Без узгоја                  | + Нова локација<br>Површина (Субенционисана<br>површина)<br>5.00ha (5.00 ha) |
|                                                                                                    | æ                                    |                                                                              |

# Документација

У табу "Документација" означена су црвеном бојом документа која је обавезно приложити.

Кликом на "Приложи нови документ" прилаже се документ који је обавезан.

| <b>.</b>                                                              |                                                                |                                           |                 | Dragana RPG 🛛 🚳    |
|-----------------------------------------------------------------------|----------------------------------------------------------------|-------------------------------------------|-----------------|--------------------|
| Нова пријава<br>Подношење нове пријаве на конкурс                     |                                                                |                                           |                 |                    |
| Почетна / Нова пријава                                                |                                                                |                                           |                 |                    |
| 🖹 Основне информације                                                 |                                                                |                                           |                 |                    |
| Конкурс                                                               | นระเสยกรษร ขอกแก่โดน 5 กอกอากาศกอรแกะ รอบคนแกร ขอนอยากรรงขนา   |                                           |                 |                    |
| Важи: 20.03.2019 31.12.2023.                                          | наивирања кориштења повопривредног земљиш а корим располажу не | учно-истраживачке установе, средне поло ж |                 |                    |
| Прочитајте више на страницама Аутономне по<br>Конкуришем путем рачуна | крајине Војводине, ОВДЕ 🕻 .                                    |                                           |                 |                    |
|                                                                       |                                                                |                                           |                 |                    |
| 1. Инвестиције                                                        | 2. Локација<br>Папила на којиња се планила илагање             | 3. Документација                          | Потврда пријаве |                    |
|                                                                       |                                                                |                                           |                 |                    |
| Читко попуњен образац пријаве                                         |                                                                |                                           |                 |                    |
| Упозорење: Достављање овог документа ј                                | е обавезно.                                                    |                                           |                 |                    |
|                                                                       |                                                                |                                           | 🔳 При           | ложи нови документ |

За додавање документације потребно је кликнути на "Одабери", а након одабира документа из одговарајућег фолдера кликнути на "Сачувај".

Документ који се прилаже мора да буде у ПДФ – у (сваки приложени документ мора имати тачан назив нпр. Лична карта, Подаци о пољопривредном газдинству, Рачун, Уговор).

Уколико је документација већ учитана а корисник кликне на дугме "Конкуришем путем рачуна", сва документација ће бити обрисана и учитана поново.

| Важи: 01.01.2024 31.12.2025.<br>Почитате вище на стоаницама Аутономне покрајине Војводине, С<br>Конкуришем путем рачуна | өде [2 <sup>*</sup> .                               |                                                      |                       |
|----------------------------------------------------------------------------------------------------|-----------------------------------------------------|------------------------------------------------------|-----------------------|
| 1. Инвестиције<br>Одабир са планирано упагање                                                                           | 2. Локација<br>Паршеле на којина се планира улагање | 3. Документација<br>Прилагане неоподне документације | Потврда пријаве       |
| Licna karta                                                                                                    |                                                     |                                                      |                       |
|                                                                                                    |                                                     |                                                      | Приложи нови документ |

## Допуна документације

Уколико није приложена сва неопходна документација, статус те пријаве ће бити "Послата на допуну", а кориснику ће стићи обавештење на мејл. Потребно је да корисник поново отвори пријаву и погледа који документ треба да приложи. Када корисник приложи последњи документ који је обавезан и кликне на "Пошаљи документацију" статус пријаве се мења у "Допуњена пријава".

| Доказ о измиреним доспелим обавез<br>доказ о извршеном плаћању)                                       | ма за закуп пољопривредног земљишта у државној својини (потврда надлежног органа, или фотокопија уговора са Министарством пољопривреде, ш | умарства и водопривреде и |
|----------------------------------------------------------------------------------------------------|----------------------------------------------------------------------------------------------------|---------------------------|
| Dokaz o izmirenim<br>poreskim obavezama.docx<br>19.03.2021. 14:01<br>Умлони <b>х</b> Преузми <b>4</b> |                                                                                                    |                           |
|                                                                                                    | Приложи нови документ                                                                                                    | > Пошаљи документацију    |

# Потврда пријаве

Када су сви подаци унети и сва документација приложена, потребно је да се потврди пријава, обележавањем да се потврђује исправност података и докумената и на крају кликом на "Поднеси пријаву" се пријава подноси.

| 1. Инвестиције<br>Одабир sa планирано улагање                                                                            | <b>2. Локација</b><br>Парцеле на којима се плани                                                  | ира улагање                                                                   | 3. Докумен                               | <b>тација</b><br>кодне документа  | ције                                   | l                       | Потврда пр       | ијаве     |  |
|----------------------------------------------------------------------------------------------------|---------------------------------------------------------------------------------------------------|-------------------------------------------------------------------------------|------------------------------------------|-----------------------------------|----------------------------------------|-------------------------|------------------|-----------|--|
| Лични подаци                                                                                                    | Инвестиције                                                                                       |                                                                               |                                          |                                   |                                        |                         |                  |           |  |
| Име и презиме: Dragana Ćuk<br>ЈМБГ: 2903963260080<br>БПГ: 22334455                                                       | Инвестиција                                                                                       | Кол<br>Вел                                                                    | ичина/<br>ичина <mark>Опис</mark>        |                                   | Укуг<br>вре<br>(без                    | пна<br>дност<br>пДВ-а)  | Тражени<br>износ | Напомена  |  |
| E-мејл: dragana187@hotmail.com<br>Адреса: Branka Bajica, 21000 Нови Сад<br>Рачун: 160-6000000799579-25, банка: AIK BANKA | изградња капацитета з<br>обраду,паковање, скла<br>чврсог стајњака, полут<br>укључујући инсталациј | ва прикупљање,<br>идиштење и одлагање<br>ечног и течног стајњака,<br>у опреме |                                          |                                   | 1,000                                  | 0,000.00                | 600,000.00       |           |  |
| Пријава                                                                                                    |                                                                                                   |                                                                               |                                          |                                   |                                        |                         |                  |           |  |
| Датум пријаве: 07.02.2021.                                                                                               | Локације                                                                                          |                                                                               |                                          |                                   |                                        |                         |                  |           |  |
| Конкурс: Водовод и канализација<br>Конкуришем путем рачуна - НЕ                                                          |                                                                                                   |                                                                               | Број                                     | Адреса,                           | Површина<br>(Субве.                    |                         |                  |           |  |
| Подношење пријаве                                                                                                    | Општина                                                                                           | Катастарска оштина                                                            | парцеле                                  | место                             | површина)                              | Комада                  | хид              | Напомена  |  |
| Гроверио сам и потврђујем исправност и<br>валидност свих унетих података и<br>приложених докумената.                     | <sub>Ада</sub><br>Документација                                                                   | АДА                                                                           |                                          |                                   |                                        |                         |                  |           |  |
| тоднеся пријаву                                                                                                    | Назив докумената                                                                                  |                                                                               |                                          |                                   |                                        |                         | Унет             | и фајлови |  |
|                                                                                                    | За набавку, замену и у<br>канализације, урећаја                                                   | градњу опреме (бунара, постро<br>/постројења за пречишћавање                  | јења за припрему і<br>отпадних вода), за | воде за пиће, ц<br>које се примеј | црпних станица в<br>ъvie члан 145. Зан | одовода и<br>кона о пла | нирању           |           |  |

Када је подносилац пријаве поднео пријаву на конкурс неопходно је да кликне на поље ПРЕУЗМИТЕ ПРИЈАВУ како би преузео потврду е-писарнице да је његов предмет заведен.

| 🖹 Основне информације                                                                                                    |                                                   |                                                   | 🚔 Прилози        |
|----------------------------------------------------------------------------------------------------|---------------------------------------------------|---------------------------------------------------|------------------|
| <b>É</b>                                                                                                    | 21.02.2025, 12:58h<br>дитум прицыд:               | ute                                               | Hazen 🕹 instance |
| Respective Processing Control (Control on Support Operation 10) of Operating Processing Control (Control on Support Processing Processing | мацији архиски пракивањи, као и набавиј           |                                                   |                  |
| 3. Инвестиције<br>Сраћер и поверно раконе                                                                                                    | 2. Локација<br>Порце и го најма се помира у сатас | 3. Документација<br>Прилагио полоција данументици | Збирни приказ    |

## Преглед поднетих пријава

Кликом на "Поднете пријаве" отвара се преглед свих поднетих пријава, а кликом на "Отвори"

отварају се детаљи те пријаве.

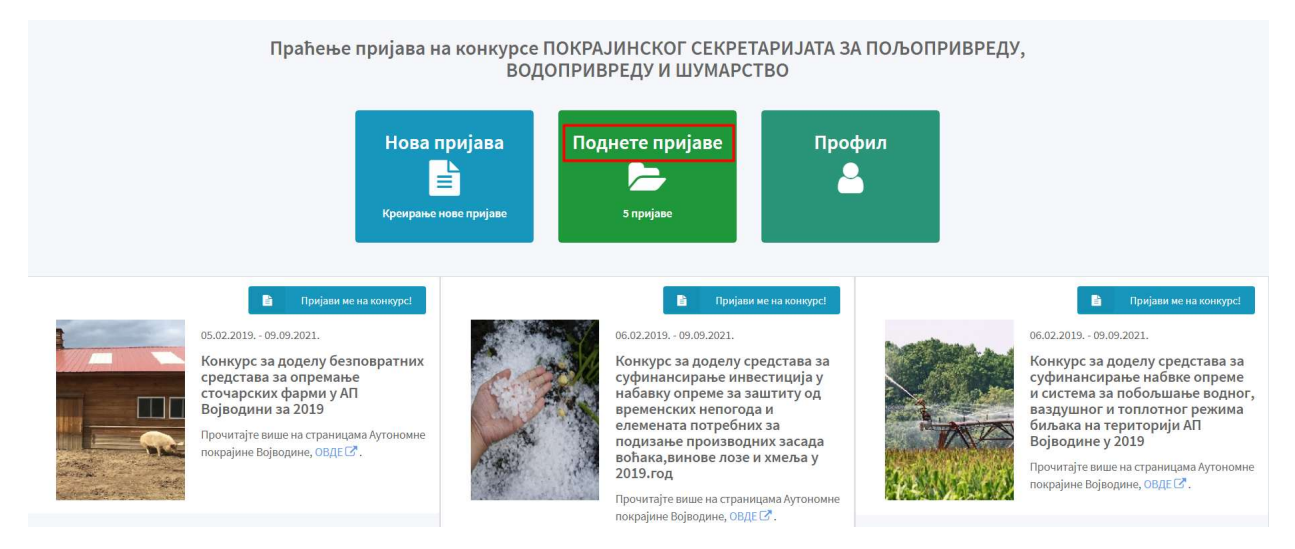

| однетих пријава на кони<br>а / Поднете пријаве                                 | ypce                                                                                    |                                                                                           |                                                                                                    |                                                                                                    |                                                                                                    |
|--------------------------------------------------------------------------------|-----------------------------------------------------------------------------------------|-------------------------------------------------------------------------------------------|----------------------------------------------------------------------------------------------------|----------------------------------------------------------------------------------------------------|----------------------------------------------------------------------------------------------------|
| Конкурс за дод<br>суфинансиранј<br>пчеларство на<br>години<br>Број предмета: - | елу средстава за Неминова пројеко<br>е инвестиција у<br>територији АП Војводине у 2019. | Конкурс за дод<br>суфинансирањ<br>сертификације<br>набавку прикљ<br>производњу на<br>год. | елу средстава за Неконски иномо<br>е трошкова контроле и<br>органске производње, као и<br>учне механизације за органску<br>територији АП Војводине у 2019. | Конкурс за дод<br>суфинансирањ<br>система за побо<br>топлотног режи<br>Војводине у 202<br>Број предмета:- | елу средстава за<br>набвке опреме и<br>ољшање водног, ваздушног и<br>има биљака на територији АП<br>19 |
| Датум и време<br>пријаве                                                       | 04.02.2021. 09:27h                                                                      | Број предмета: -                                                                          |                                                                                                    | Датум и време                                                                                             | 03.02.2021. 11:37h                                                                                     |
| Инвестиције                                                                    | Набавка нових пчелињих друштава                                                         | пријаве                                                                                   | 05.02.2021. 15.0511                                                                                                    | пријаве                                                                                                   |                                                                                                    |
| Локације                                                                       | 1. Бајина Башта (БЕСЕРОВИНА) парцела: ,                                                 | Инвестиције                                                                               | Друге инвестиције које се односе на                                                                                                    | Инвестиције                                                                                               | Пумпе за наводњавање                                                                                   |
|                                                                                | Без узгоја                                                                              |                                                                                           | органску производњу а део су свих<br>осталих мера руралног развоја                                                                                         | Локације                                                                                                  | 1. Аранђеловац (БУКОВИК) парцела: ,<br>Боранија - органско                                             |
|                                                                                | Отвори                                                                                  | Локације                                                                                  | 1. Алибунар (АЛИБУНАР) парцела: , Бели<br>слез - органско                                                                                                  |                                                                                                    | Отвори                                                                                                 |
|                                                                                |                                                                                         |                                                                                           |                                                                                                    | /                                                                                                    |                                                                                                    |

# Детаљи пријаве

У детаљима пријаве се виде основни подаци о пријави на конкурс (број и датум пријаве), као и подаци о инвестицијама, локацији, документацији и збирни приказ пријаве.

## Статус пријаве

Приказује се последњи јавни статус. Уколико је статус "Послата на допуну" корисник може да допуни само тај ред и да дода прилог. Када дода прилог за последњу ставку за допуну, статус пријаве се мења у "Допуњена".

## Бодови

Виде се само под условом да пријава нема неки од следећих статуса: Необрађена, Послата на допуну, Допуњена, Одбачена, Одбијена, Прихваћена и Послат захтев "0" контроли.

#### Одобрени износ

Види се само ако пријава није Необрађена, Послата на допуну, Допуњена, Одбачена, Одбијена, Прихваћена и Послат захтев "0" контроли.

| <b>H</b> | 🖹 Основне информације |                            |                 |                        |   |                             |  | 🎰 Прилози |                    |  |                 |             |
|----------|-----------------------|----------------------------|-----------------|------------------------|---|-----------------------------|--|-----------|--------------------|--|-----------------|-------------|
|          | Ē                     | -<br>БРОЈ ПРЕДМЕТА         | i               | 09.02.2021.<br>12:31h  | Q | Исплаћено<br>статус пријаве |  | ☆         | <b>0</b><br>Бодови |  | Назив           | Нови прилог |
|          |                       |                            |                 | ДАТУМ ПРИЈАВЕ          |   |                             |  |           |                    |  | 17.02.2021.09_5 |             |
| 3        | Конкурс:              | Конкурс за доделу средстав | а за финансира  | ање интензивирања      |   |                             |  |           |                    |  |                 |             |
| 1        | коришћен              | ња пољопривредног земљиц   | ита којим распо | олажу научно-          |   |                             |  |           |                    |  |                 |             |
| 1        | истражива             | ачке установе, средње пољо | опривредне шк   | оле и стале школе које |   |                             |  |           |                    |  |                 |             |
|          | образују у            | ученике пољопривредне стр  | уке - путем нав | ке опреме              |   |                             |  |           |                    |  |                 |             |
| 3        | Зажи: 20.0            | 03.2019 09.09.2021.        |                 |                        |   |                             |  |           |                    |  |                 |             |
|          | Трочитајт             | те више на страницама Ауто | номне покраји   | не Војводине, ОВДЕ 🗹 . |   |                             |  |           |                    |  |                 |             |
| Q        | Конк                  | куришем путем рачуна       |                 |                        |   |                             |  |           |                    |  |                 |             |

АгроСенс АВП - Упутство за онлајн пријаве на конкунс - РПГ

| <b>1. Инвестиције</b><br>Одабир за планирано улагање                     | <b>2. Локаци</b><br>Парцеле на кој      | ја<br>има се планира улагањ | 2                                  | 3. Докумен<br>Прилагање неопо | <b>тација</b><br>ходне документације   | Збирни приказ                             |
|--------------------------------------------------------------------------|-----------------------------------------|-----------------------------|------------------------------------|-------------------------------|----------------------------------------|-------------------------------------------|
| Инвестиција<br>Машине за ђубрење земљишта<br>Одобрени износ<br>60,000.00 | Опис<br>/                               | Узгој<br>/                  | Сопствена сред<br><b>40,000.00</b> | ства (без ПДВ-а)              | Тражени износ (без ПДВ-а)<br>60,000.00 | Укупна вредност (без ПДВ-а)<br>100,000.00 |
| Инвестиција *<br>Машине за ђубрење земљишта<br>Узгој<br>Одабери<br>Опис  | × *                                     | Количина/Ве                 | пичина<br>0.00                     | Јединица мере                 | ¥                                      |                                           |
| Опис<br>Сопствена средства (без ПДВ-а)<br>*<br>40,000.00                 | Тражени износ (без ПДВ-а)*<br>60,000.00 | Укупна вредн                | ост (без ПДВ-а)<br>100,000.00      | Одобрени износ                | 60,000.00                              |                                           |
| <b>Напомена</b><br>Напомена                                              |                                         |                             |                                    |                               | <i>i</i> t                             |                                           |

Правдање додељених средстава корисник врши на следећи начин: кликом на "Нови прилог" корисник прилаже електронски потписан захтев за исплату наменски утрошених средстава са пратећом финансијском и другом траженом документацијом. Акцију поновити за сваки документ који се прилаже.

| Основне информације                                                          |                |                                                      |   |                                         |  | 🚔 Прилозі | 🚔 Прилози           |  |
|------------------------------------------------------------------------------|----------------|------------------------------------------------------|---|-----------------------------------------|--|-----------|---------------------|--|
| А.                                                                           |                | <b>18.03.2021.</b><br><b>13:36h</b><br>датум пријаве | Q | Необрађена<br>пријава<br>статус пријаве |  | Назив     | 🛓 Нови              |  |
| БРОЈ ПРЕДМЕТА                                                                |                |                                                      |   |                                         |  |           | Не постоје прилози. |  |
| Конкурс: Конкурс за доделу средстава                                         |                |                                                      |   |                                         |  |           |                     |  |
| зертификације органске производње, и<br>за органску производњу на територији | ао и набавку   | прикључне механизације<br>о 2019. год                |   |                                         |  |           |                     |  |
| Ja oprancia inposisoon by na repriroprin.                                    | All Dolpothing | - y 2015.10H.                                        |   |                                         |  |           |                     |  |
| Важи: 22.03.2019 09.09.2021.                                                 |                |                                                      |   |                                         |  |           |                     |  |

Додавање прилога је могуће кликом на "Одабери" или једноставним превлачењем документа у обележени правоугаоник.

| Преглед пријаве<br>Преглед подиете пријаве<br>Почетна / Подиете пријаве / Преглед пријаве                                                                                                    | Додавање прилога                                      |                       | x             |
|----------------------------------------------------------------------------------------------------|-------------------------------------------------------|-----------------------|---------------|
| Основне информације                                                                                                    | Одаберите<br>• Максимална ееличина прилога је 100 MB. | Одабери Q             | Прилози       |
| БРОЈ ПРЕДМЕТА<br>Конкурс: Конкурс за доделу средстава за суфи                                                                                                    | или превуците прилог овде                             |                       | в Кови прилог |
| сертификације органске производне, као и на<br>за органску производну на територији АП Воја<br>Важи: 22.03.2012 03.09.2021.<br>Прочитајте више на страницама Аутономне по<br>Конкуришем путем рачуна |                                                       | Одустани 🗶 Санудаај 🗸 |               |

Уколико је прилог прегледан, корисник ће то моћи да види кроз апликацију.

| 🚔 Прилози                        |               |   |
|----------------------------------|---------------|---|
| Назив                            | 🛓 Нови прилог |   |
| Образац пријаве 27604 -          | 001           | 1 |
| 17.02.2021. 09_5<br>Pregledan pr | rilog 🖊 🚽     |   |

# Промена лозинке

Кликом на "Профил", а затим на "Промена лозинке" отвара се форма за промену лозинке. Након уноса нове лозинке потребно је поновити је и на крају кликнути на "Сачувај измене".

|                    | Промена лозинке                                                                                                    |
|--------------------|----------------------------------------------------------------------------------------------------|
|                    | При сваком следећем пријављивању користите лозинку коју будете одабрали и Baшy email aдресу<br>dragana187@hotmail.com. |
|                    | Унесите нову лозинку*                                                                                                  |
| Dragana Ćuk        |                                                                                                    |
| Подаци о кориснику | Поновите лозинку*                                                                                                    |
| Промена лозинке    |                                                                                                    |
|                    | Сачувај измене                                                                                                    |
|                    |                                                                                                    |